## How to add money to your student cafeteria account using Paypal

1. On the District website click on Q/Zangle

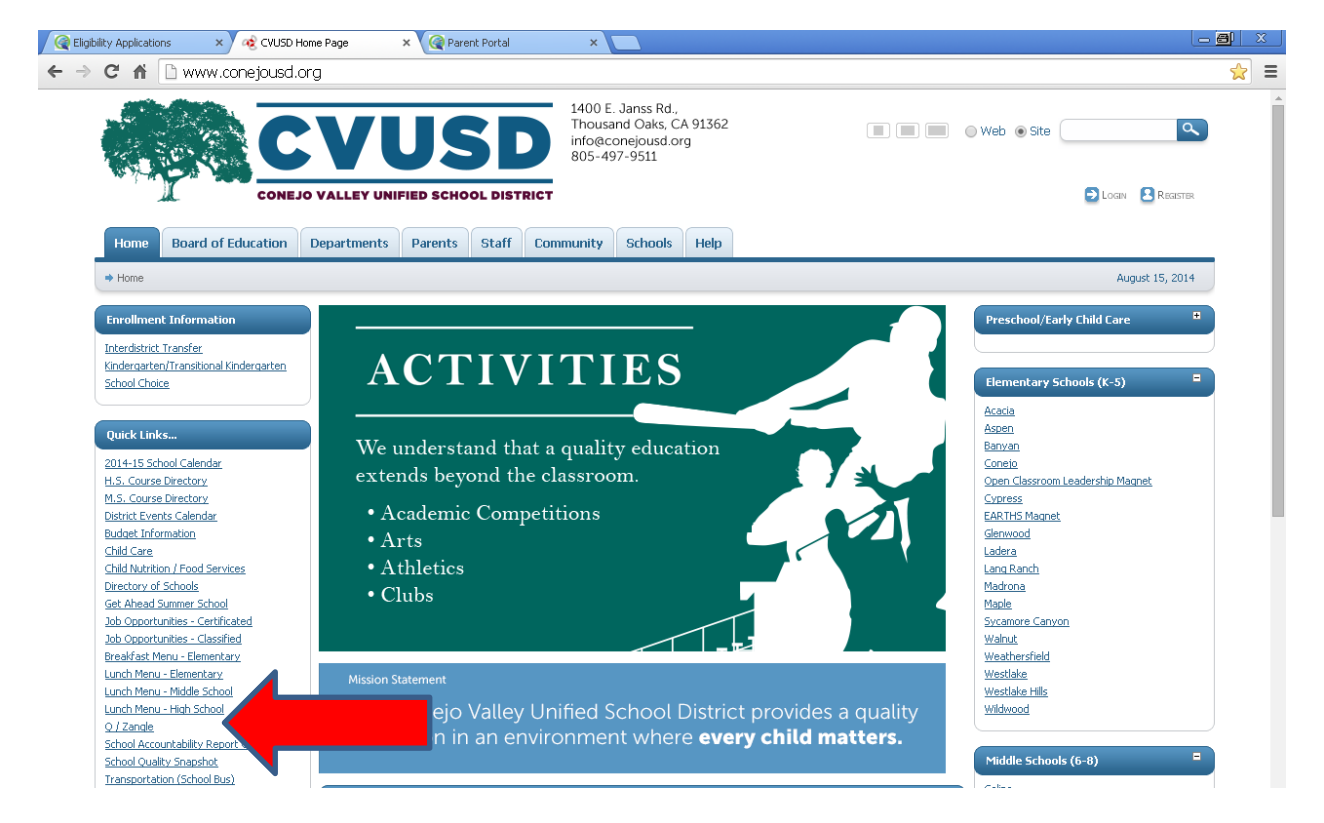

#### 2. Click on Q Parent Portal Connection

![](_page_0_Picture_4.jpeg)

Notice: Our domain changed from conejo.k12.ca.us to conejousd.org. Please remove any bookmarks you have to the old domain. We recommend you use this URL: <a href="https://g.conejousd.org">https://g.conejousd.org</a>. Do not save a link to a subfolder such as "q", "studentportal" or "parentportal". As the website is reorganized, those URLs may no longer work.

# Q Connection Index (formerly known as "Zangle"):

- Employees:
  - <u>Q Connection</u> Teachers and Office Staff, use this link.
  - Q Connect for Summer School Summer school teachers and staff, use this link
  - IMPORTANT NOTICE for employees! If the Q menu doesn't look right after you log on, press the [F5] key and the menu screen will refresh. You only have to do this once per computer!
- Parents:
   <u>Q Parent Portal Connection</u> This provide
- tudent's data. If you are a parent and don't know your PIN and password, please contact your
- student's school. IMPORTANT NOTICE for parents! If you get a "by ge not found" or the Q menu doesn't look right after you log on, press the [F5] key and the menu screen will refresh. You only have to do this once per computer!
- Students:
  - <u>Q Student Portal Connection</u> This provides students with access to their schedule, assignments, and other information. If you are a student and don't know your login and password, please contact one of your teachers.

IMPORTANT NOTICE for students! If you get a "page not found" or the Q menu doesn't look right after you log on, press the [F5] key and the menu screen will refresh. You only have to do this once per computer!

3. Login into your Q account with the information provided to you by your student's school.

![](_page_1_Picture_1.jpeg)

4. Once you are on your kids Q page, select Cafeteria, and click Food Service Account Payment

| Regulations         | × V 🛷 CVUSD Home                        | Page × 🧟 Parent Po      | rtal × 🤇 🖓 Parent Po | tal ×           |            |                   |                                                                                                    |
|---------------------|-----------------------------------------|-------------------------|----------------------|-----------------|------------|-------------------|----------------------------------------------------------------------------------------------------|
| 🗲 🔿 C 🖬 🔒 http      | s://q.conejousd.                        | org/ParentPortal/Home/I | PortalMainPage       |                 |            |                   | ☆ 🕿                                                                                                   |
| ParentConne         | ction                                   |                         | Welcome Ja           |                 |            | <u>My Account</u> | Signed In: Friday, August 15, 2014 at 3:37 PM<br><u>Email Notifications   Help   About   Sign Out</u> |
| ±                   |                                         | · · · ·                 |                      | <u>.</u>        |            |                   | Advisor Counselor                                                                                     |
| + Demographics      | <ul> <li>Cafeteria</li> </ul>           |                         |                      |                 |            |                   |                                                                                                    |
| + Contacts          |                                         |                         |                      |                 |            |                   | Food Service Account Payments                                                                         |
| * Enrollment        |                                         |                         | Cafeti               | eria Year-To-Da | ate Totals |                   | · · · · · · · · · · · · · · · · · · ·                                                                 |
| + Transcript        |                                         |                         | Charge               | s Payments      | Balance    |                   |                                                                                                    |
| + GPA               |                                         |                         | \$0.00               | \$0.00          | \$0.00     |                   |                                                                                                    |
| + Grad Rqmnts       |                                         |                         |                      |                 |            | ,                 |                                                                                                    |
| + Testing           |                                         |                         |                      | Transaction De  |            |                   |                                                                                                    |
| + Health            | Date                                    | Description             | Locati               | on              |            | Charge            | Payment                                                                                               |
| + Programs          |                                         |                         |                      | No Data Availat | ole        |                   |                                                                                                    |
| + Special Education |                                         |                         |                      |                 |            |                   |                                                                                                    |
| - Cafeteria         | $\boldsymbol{\boldsymbol{\mathcal{A}}}$ |                         |                      |                 |            |                   |                                                                                                    |
| * Health Screenings |                                         |                         |                      |                 |            |                   |                                                                                                    |
| 🗟 Print Info        |                                         |                         |                      |                 |            |                   |                                                                                                    |

### 5. Insert the amount you wish to add and Continue

| CVUSD Home Page × 🧟 CVUSD Home Page ×                                                                                                    | Parent Portal   ×                                                     |
|----------------------------------------------------------------------------------------------------|-----------------------------------------------------------------------|
| ← → C f Laboration Control (Action of the control of the control | යි] =                                                                 |
|                                                                                                    |                                                                       |
| Con                                                                                                    | jo Valley USD                                                         |
| Food S<br>Accour<br>Please enter payment amou                                                                                                    | vice /<br>Name<br>PIN<br>desired for each student and press Continue. |
| ID Student                                                                                                    | Current Payment<br>Balance Amount                                     |
| (Grad                                                                                                    | I, Westlake High School) \$                                           |
| Note: A processing fee wi                                                                                                    | antinue Cancel                                                        |

### 6. Review and Check out

![](_page_2_Picture_3.jpeg)

7. You can choose to check out as a guest or to pay through your PayPal account, enter your information and finish the checkout.

|  | Your order summary Descriptions Amount Food Service Acct Payment Sen number: 778105 tem price: \$10.00 Guantity: 1 |                   | Choose a way to pay<br>PayPal securely processes payments for Conejo Valley Unified School District. |                          |          |  |  |
|--|----------------------------------------------------------------------------------------------------|-------------------|----------------------------------------------------------------------------------------------------|--------------------------|----------|--|--|
|  |                                                                                                    |                   |                                                                                                    |                          |          |  |  |
|  |                                                                                                    |                   | Have a PayPal account?     Log in to your account to pay                                             | PayPal                   |          |  |  |
|  | Item total<br>Shipping and handling:                                                                               | \$10.00<br>\$0.61 | <ul> <li>Don't have a PayPal accour</li> <li>Pay as a guest now, sign up for Pa</li> </ul>           | <b>tt?</b><br>yPal later |          |  |  |
|  |                                                                                                    |                   | Country                                                                                              | United States            | <b>T</b> |  |  |
|  |                                                                                                    |                   | First name                                                                                           |                          |          |  |  |
|  |                                                                                                    |                   | Last name                                                                                            |                          |          |  |  |
|  |                                                                                                    |                   | Address line 1                                                                                       |                          |          |  |  |
|  |                                                                                                    |                   | Address line 2<br>(optional)                                                                         |                          |          |  |  |
|  |                                                                                                    |                   | City/State                                                                                           |                          | T        |  |  |
|  |                                                                                                    |                   | ZIP code                                                                                             |                          |          |  |  |
|  |                                                                                                    |                   | Phone type<br>Why is this needed?                                                                    | Home T                   |          |  |  |
|  |                                                                                                    |                   | Phone number                                                                                         | 555-555-1234             |          |  |  |
|  |                                                                                                    |                   | Email                                                                                                |                          |          |  |  |
|  |                                                                                                    |                   |                                                                                                    |                          |          |  |  |